## 以MAIL2000為例,

操作說明如下:

## **MAIL2000**

- 關閉自動圖片下載
- 關閉預覽窗格
- 設定純文字讀取

| openfind<br>MAIL2000       | 医口口 医白色 化 化 化 化 化 化 化 化 化 化 化 化 化 化 化 化 化 化 化                       |
|----------------------------|---------------------------------------------------------------------|
| a testhu                   | 使用環境                                                                |
| 寫 信 🛛 🕢                    |                                                                     |
| 信件匣                        | 一般         郵件         3         撰寫         POP3 收信         IMAP4 收信 |
| 通訊錄                        |                                                                     |
| 雲端硬碟                       |                                                                     |
| 信箱服務                       |                                                                     |
| 個人設定                       | 信件自動預覽 💿 關閉 🔍 開啟                                                    |
|                            | 去除Javascript                                                        |
| 個人資料                       | 預設讀信方式 純文字 ▼                                                        |
| 世<br>使<br>推<br>現<br>境<br>2 | 封鎖外部圖檔 全部封鎖 ▼ 4                                                     |
| 面板風格                       |                                                                     |
|                            | <ul> <li>□ 已讀信件不封鎖</li> <li>□ 以及信件不封鎖</li> <li>□ 以及信件不封鎖</li> </ul> |
| 左側功能選單                     | 信件列表 每頁顯示的信件數量 25 ▼ 封                                               |
| 田 🛹 信件處理<br>田 🤫 簡易廣告信過濾    | 刪信返回設定 刪信後到 下一篇 ▼                                                   |
| 田 🧬 帳號授權                   | 自動收取外部信件 登入時 不收取 ▼ 外部信件                                             |
|                            | 自動清理回收筒 登出時 不刪除 ▼ 回收筒內的信件                                           |
|                            | 新信通知 5分鐘 ▼                                                          |
|                            |                                                                     |
|                            | 確定取消                                                                |
|                            |                                                                     |
|                            |                                                                     |

## **MAIL2000**

- 關閉自動圖片下載
- 關閉預覽窗格
- 設定純文字讀取

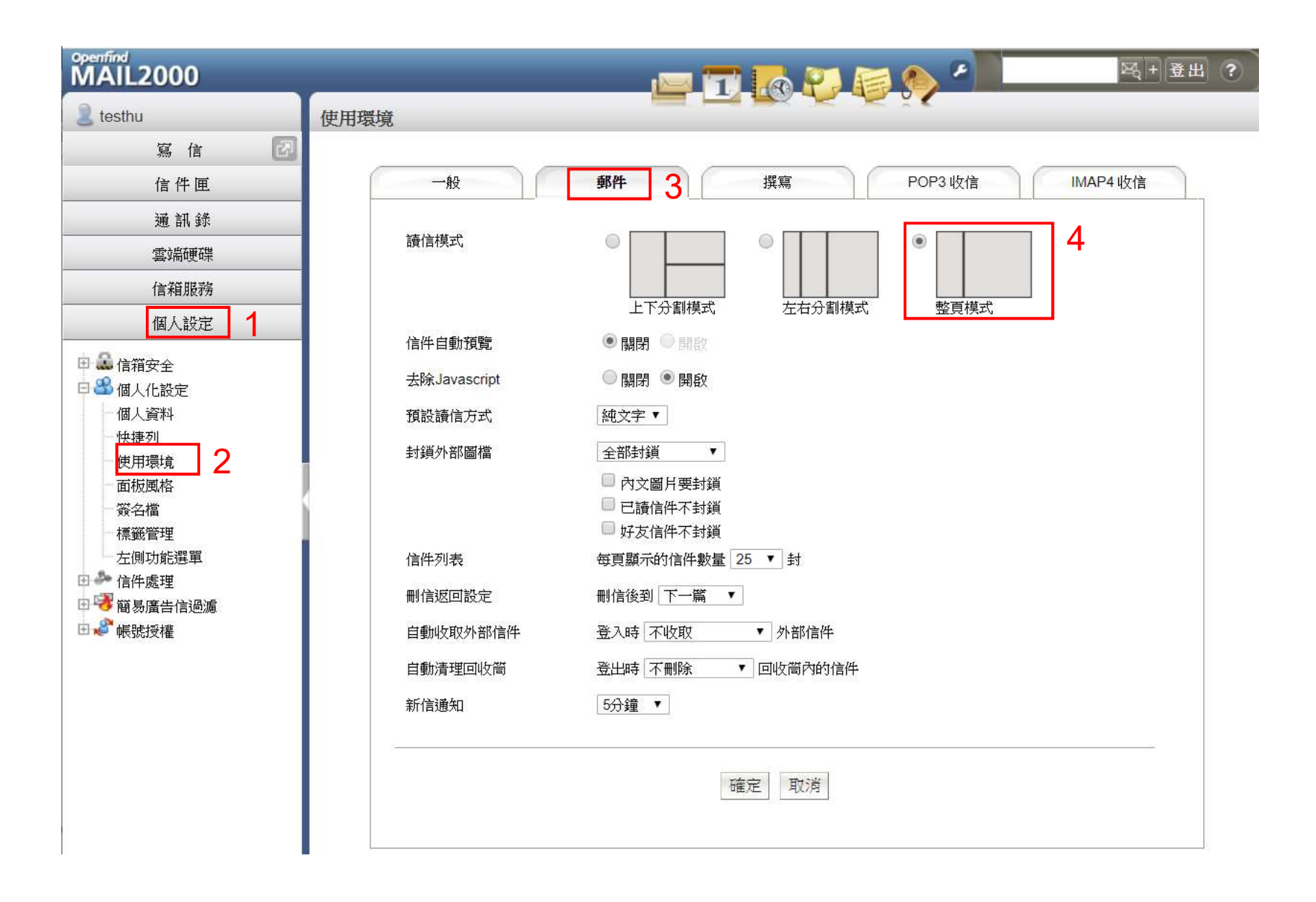

## **MAIL2000**

- 關閉自動圖片下載
- 關閉預覽窗格
- 設定純文字讀取

| Openfind<br>MAIL2000    |              |                                                  | <b>岡 + 登出</b> ? |
|-------------------------|--------------|--------------------------------------------------|-----------------|
| 2 testhu                | 使用環境         |                                                  |                 |
| 寫 信 🛛 🛃                 |              |                                                  |                 |
| 信件匣                     | 一般           | <b>郵件 3</b> 撰寫 POP3 收信                           | IMAP4 收信        |
| 通訊錄                     | 结合推力         |                                                  |                 |
| 雲端硬碟                    | □頁1日1天工\。    |                                                  |                 |
| 信箱服務                    |              |                                                  |                 |
| 個人設定 1                  | 信件自動預覽       | • 關閉 🔍 開段                                        |                 |
|                         | 去除Javascript | ◎ 關閉 ④ 開啟                                        |                 |
| □ • 10人16設定<br>個人資料     | 預設讀信方式       | [純文字▼] 4                                         |                 |
|                         | 封鎖外部圖檔       |                                                  |                 |
| 面板風格                    |              | 口 內文圖片要封鎖                                        |                 |
|                         |              | <ul> <li>□ 已讀信件不封鎖</li> <li>□ 好友信件不封鎖</li> </ul> |                 |
| 左側功能選單                  | 信件列表         | 每頁顯示的信件數量 25 ▼ 封                                 |                 |
| 田 🏕 信件處理<br>田 😼 簡易廣告信渦漏 | 刪信返回設定       | 刪信後到「下一篇 ▼                                       |                 |
| 田 🧬 帳號授權                | 自動收取外部信件     | 登入時─不收取    ▼ 外部信件                                |                 |
|                         | 自動清理回收筒      | 登出時 不刪除 ▼ 回收筒內的信件                                |                 |
|                         | 新信通知         | 5分鐘 ▼                                            |                 |
|                         |              |                                                  |                 |
|                         |              | 確定取消                                             |                 |
|                         |              |                                                  |                 |
|                         | <u>l</u>     |                                                  |                 |

| 🤕 收信匣/【您繳稅了嗎?】綜所稅刷玉山國民旅遊卡,一次付清 - Google Chrome                                         | $ \Box$ $\times$                                                                            |
|----------------------------------------------------------------------------------------|---------------------------------------------------------------------------------------------|
| https://lccmail.nuk.edu.tw/cgi-bin/msg_read?cmd=mail_header&m=1524                     | 44784&mbox=@&msgid=Gs_GBD Q                                                                 |
| 🚋 回信 😸 全回 👼 轉寄 🔻   🗇 標籤 🔻 💥 🔻   廣告信 🔻   🖼 移至                                           | 45/3429 篇 < 1 🕞                                                                             |
| 日來源: 玉山信用卡 <esuncard@rd13.esunbank.com.tw> 🎥 預設不顯示值性圖片</esuncard@rd13.esunbank.com.tw> | 工具選單                                                                                        |
| 4X1a. CFCHEND/@NOK.EDU.IW<br>標題:【您繳稅了嗎?】 綜所稅刷玉山國民旅遊卡,一次付清滿葉贈7-ELEVEN 100元抵用券 【加入標籤】    |                                                                                             |
| 日期: Wed, 15 May 2019 14:20:26                                                          | · · · · · · · · · · · · · · · · · · ·                                                       |
| 【玉山銀行】 免手續費,登錄獨享10期0利率                                                                 |                                                                                             |
| ■若email無法正常顯示,【請按此處】                                                                   |                                                                                             |
| 流行打扰了                                                                                  | 闾 收信匣/【您繳稅了嗎?】綜所稅刷玉山國民旅遊卡,一次付清 - Google Chrome — 🗌 🗙                                        |
| 統所稅一次付享好康                                                                              | https://lccmail.nuk.edu.tw/cgi-bin/msg_read?cmd=mail_header&m=494012115&mbox=@&msgid=Gs_GBD |
| P幣輕鬆拿 回饋無限                                                                             | 💼 回信 📾 全回 📾 轉寄 🔻   📎 標籤 🗶 🔻   廣告信 💌   🕙 移至. 45/3429 篇 💽 💽                                   |
| 尋找理想飯店                                                                                 | 日來源: 玉山信用卡 <esuncard@rd13.esunbank.com.tw> 2</esuncard@rd13.esunbank.com.tw>                |
| 卡友貸~快速取得資金                                                                             | 標題:【您繳稅了嗎?】 編所稅刷玉山國民旅遊卡,一次付清滿莫贈7-ELEVEN 100元抵用券 【加入標籤】                                      |
| 保費12期0利率                                                                               |                                                                                             |
| e指辦卡PLUS                                                                               |                                                                                             |
| 最新公告事項                                                                                 |                                                                                             |
| 智能客服                                                                                   | ·共email 每注元发展示,【读按注版】                                                                       |
|                                                                                        |                                                                                             |
|                                                                                        |                                                                                             |
| real-consistence of regionstrationer of source below, interact statement               | 線所稅一次付享好產                                                                                   |
| 服務據點   維路銀行   WebATM   玉山e客服                                                           | 玉山公務人員國民旅遊卡<br>P%輕鬆拿回鏡無限                                                                    |
| 連結政策・個資法定告知事項 網安揭醒 玉山銀行・玉山證券・玉山創投・玉山投顧 玉山志工                                            | 今天社日ノノ                                                                                      |
|                                                                                        | 並杉市月                                                                                        |
| ◎為維護您的權益,您留存於本行的電話及地址若有變更,請您務必來電本行客服中心(02)2182-                                        | -1 輕鬆繳綜所稅享好康                                                                                |
| 4                                                                                      | 再抽百萬紅利及Dyson 保費1 2期0利率                                                                      |
|                                                                                        | e指辦卡PLUS                                                                                    |
| 確認信件沒問題後,可點選信                                                                          |                                                                                             |
| 供去上方切场为HTMI 枚式                                                                         |                                                                                             |
| [十1]上月9]英高•••••日八                                                                      | イン、甘日ノナナ カス 市灰 長彩 智能を服                                                                      |
|                                                                                        | ノ」共力トリーダ丁半王本公                                                                               |
|                                                                                        |                                                                                             |